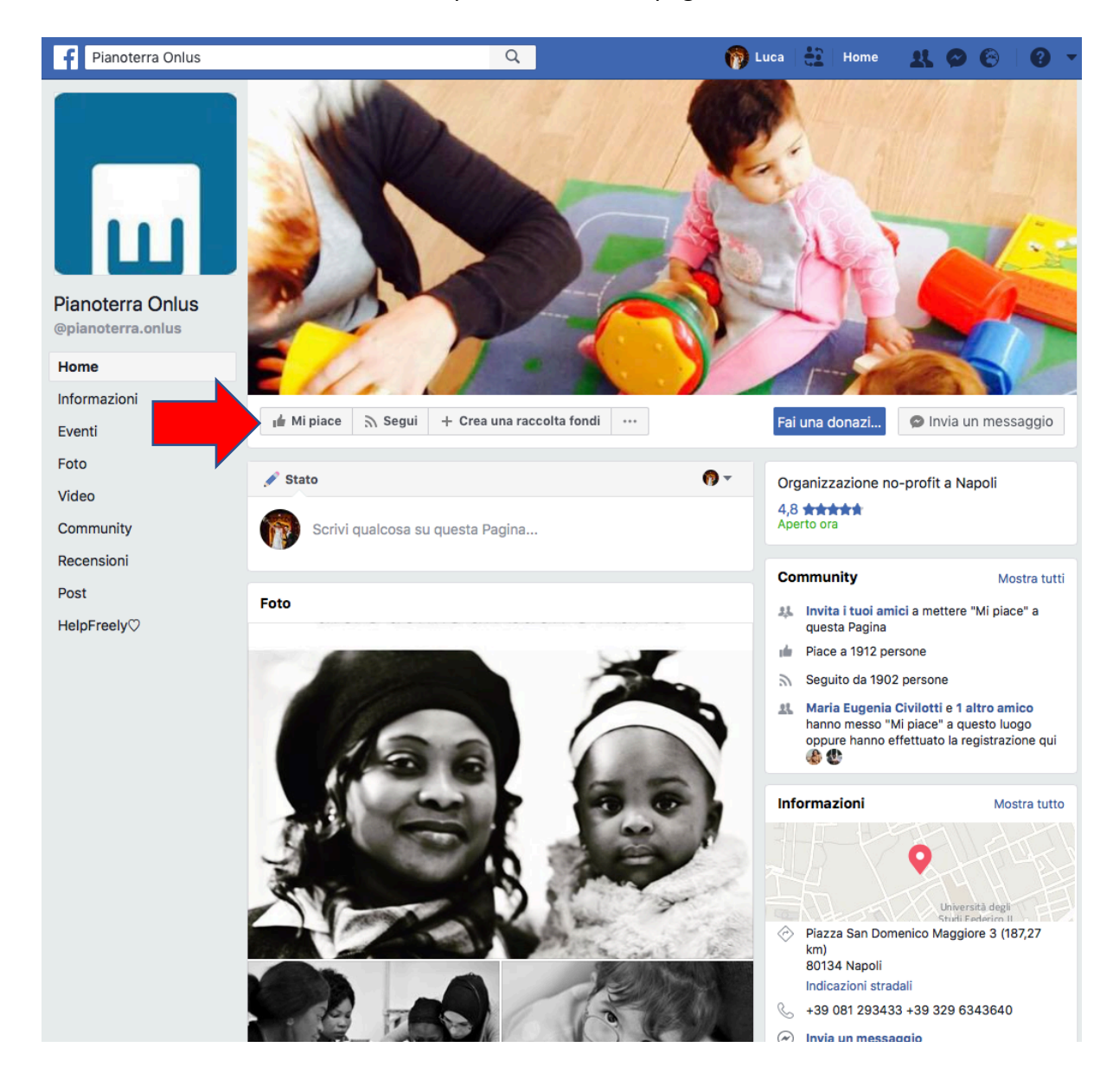

Se ancora non l'hai fatto, metti "mi piace" alla nostra pagine Facebook "Pianoterra Onlus".

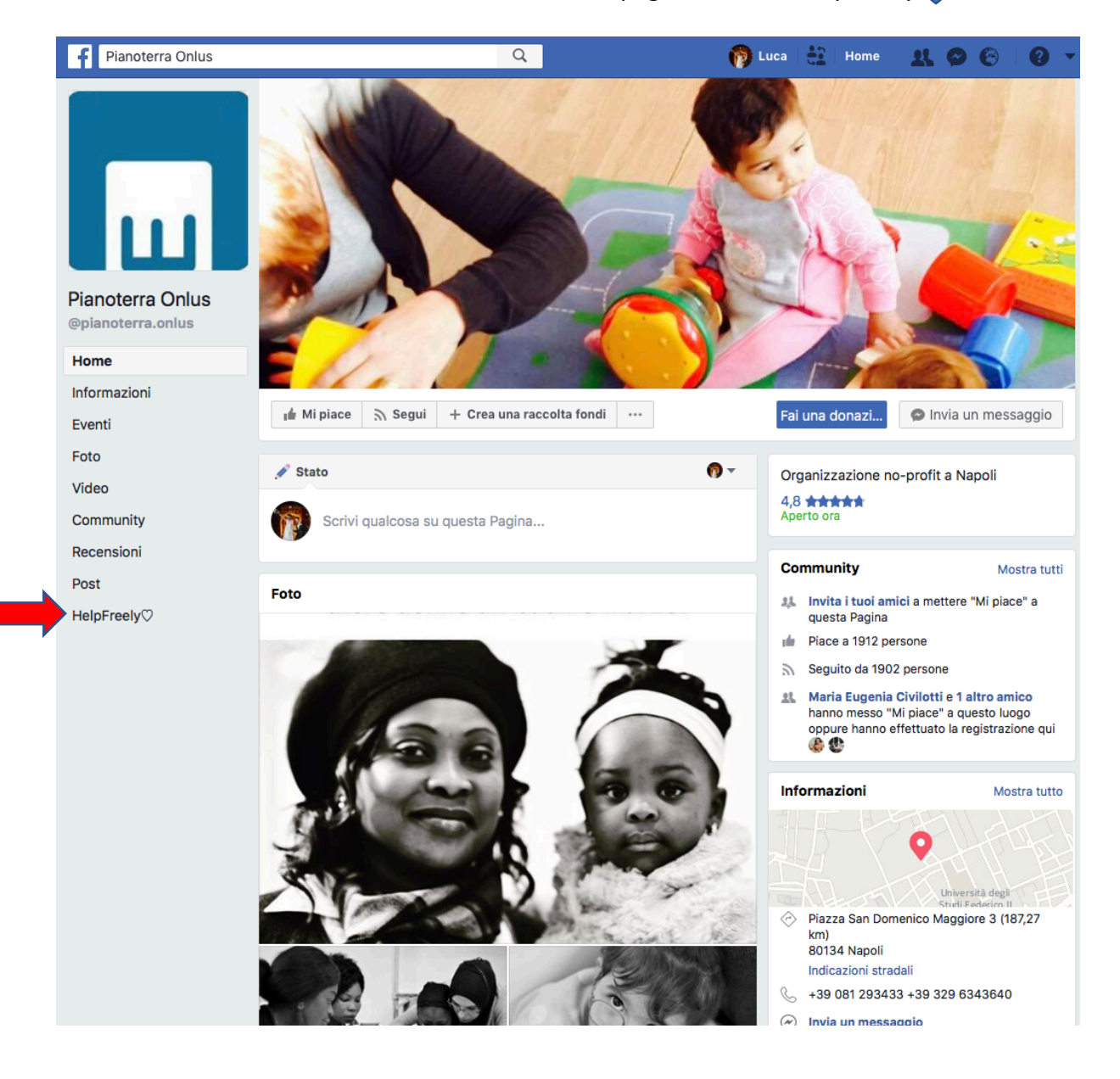

Sulla colonna di sinistra della nostra pagina clicca su HelpFreely 💙

Si aprirà la seguente schermata con il pulsante "iscriviti via Facebook" (in fondo alla pagina) ...

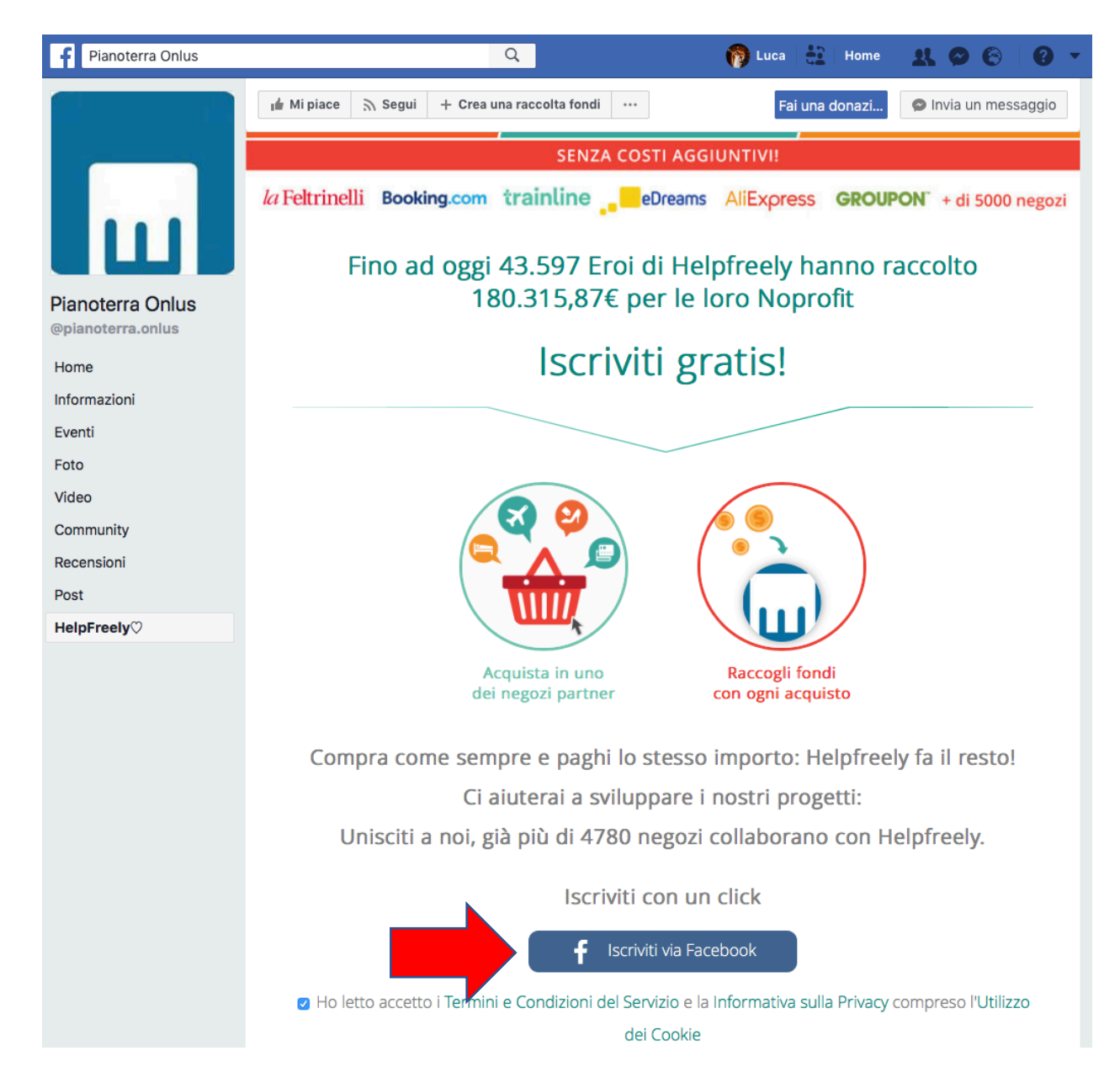

... continua con il tuo profilo

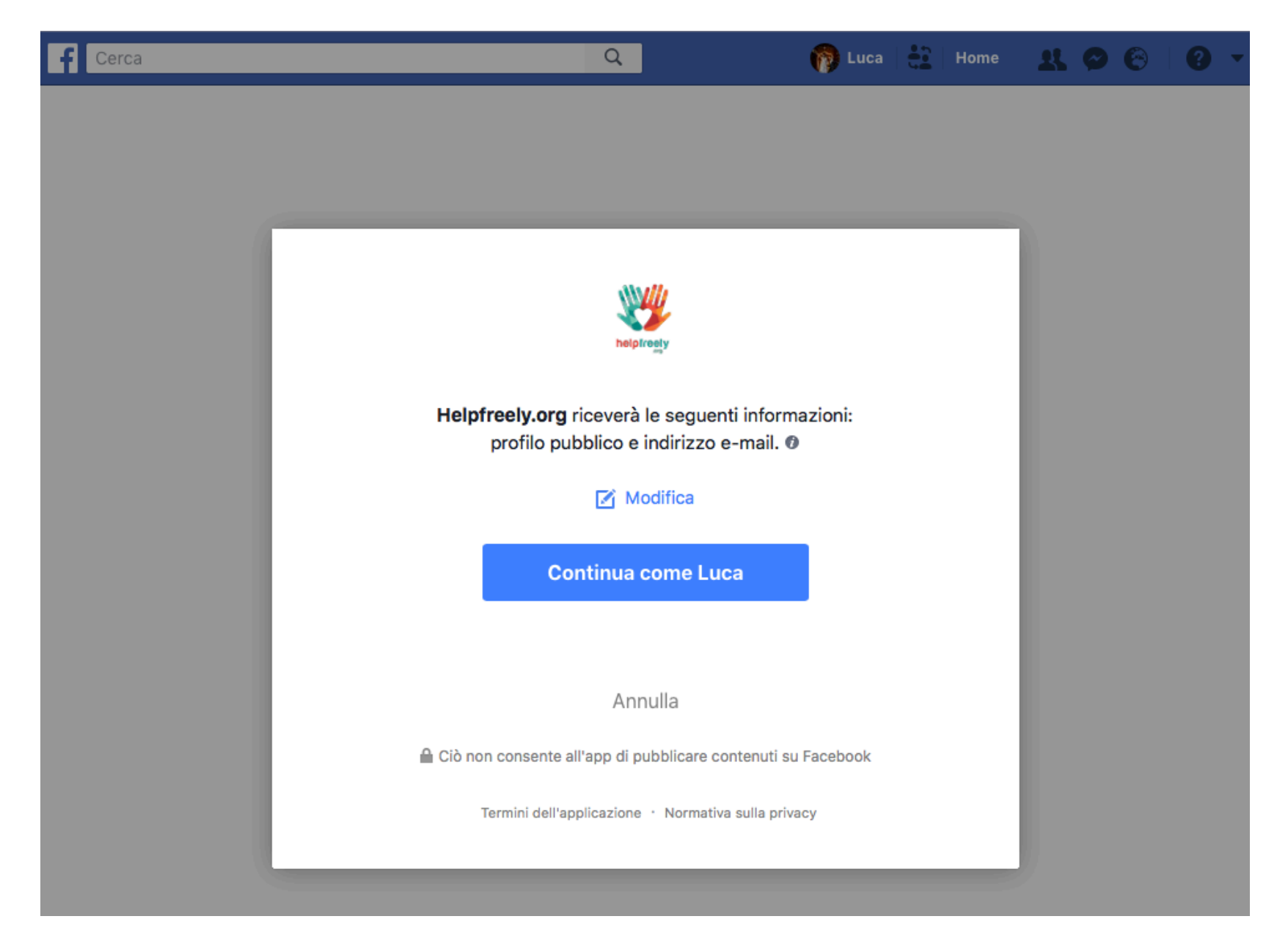

## Decidi la no profit da sostenere

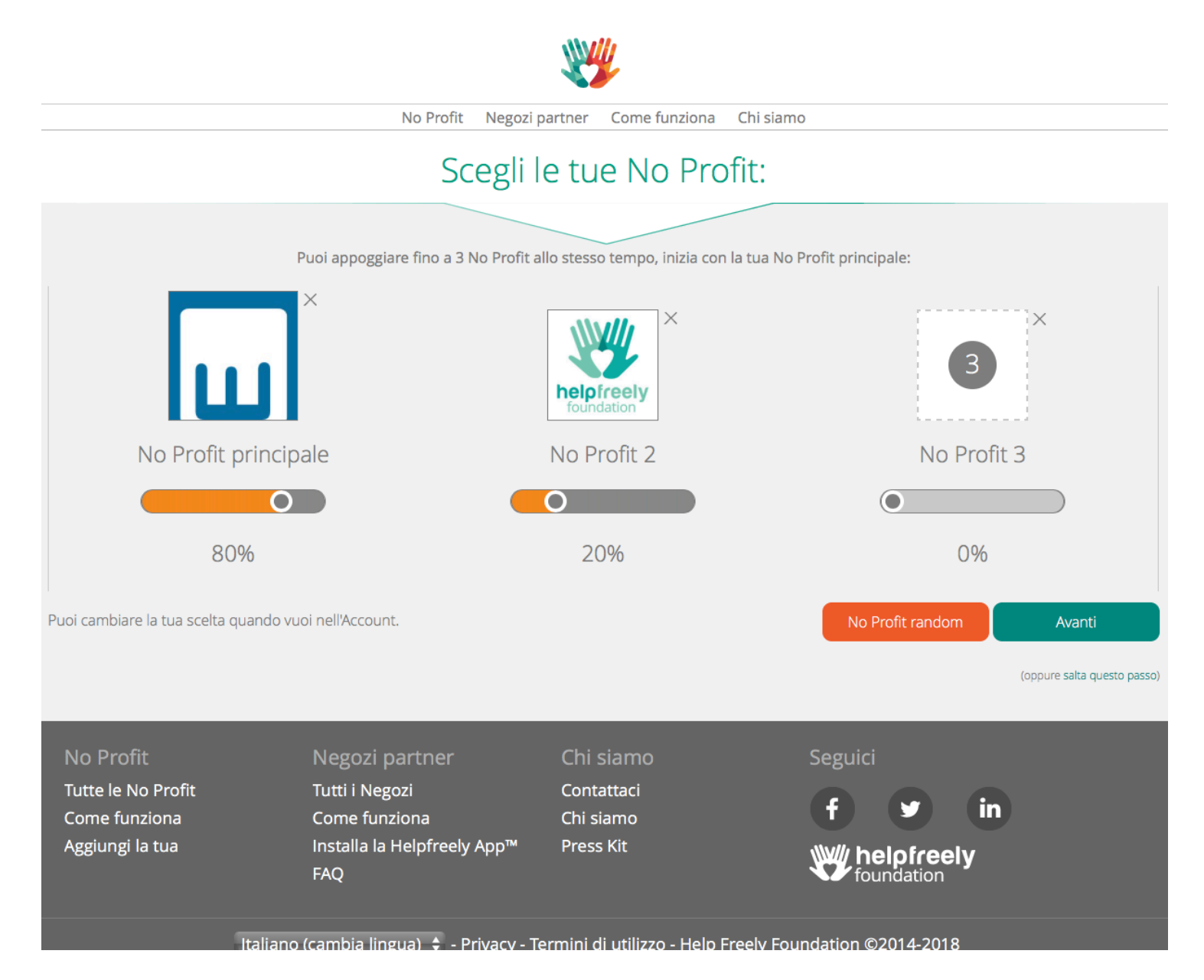

Per scegliere la tua no profit clicca sul quadrante "No Profit principale" e ti apparirà la schermata "Cerca"

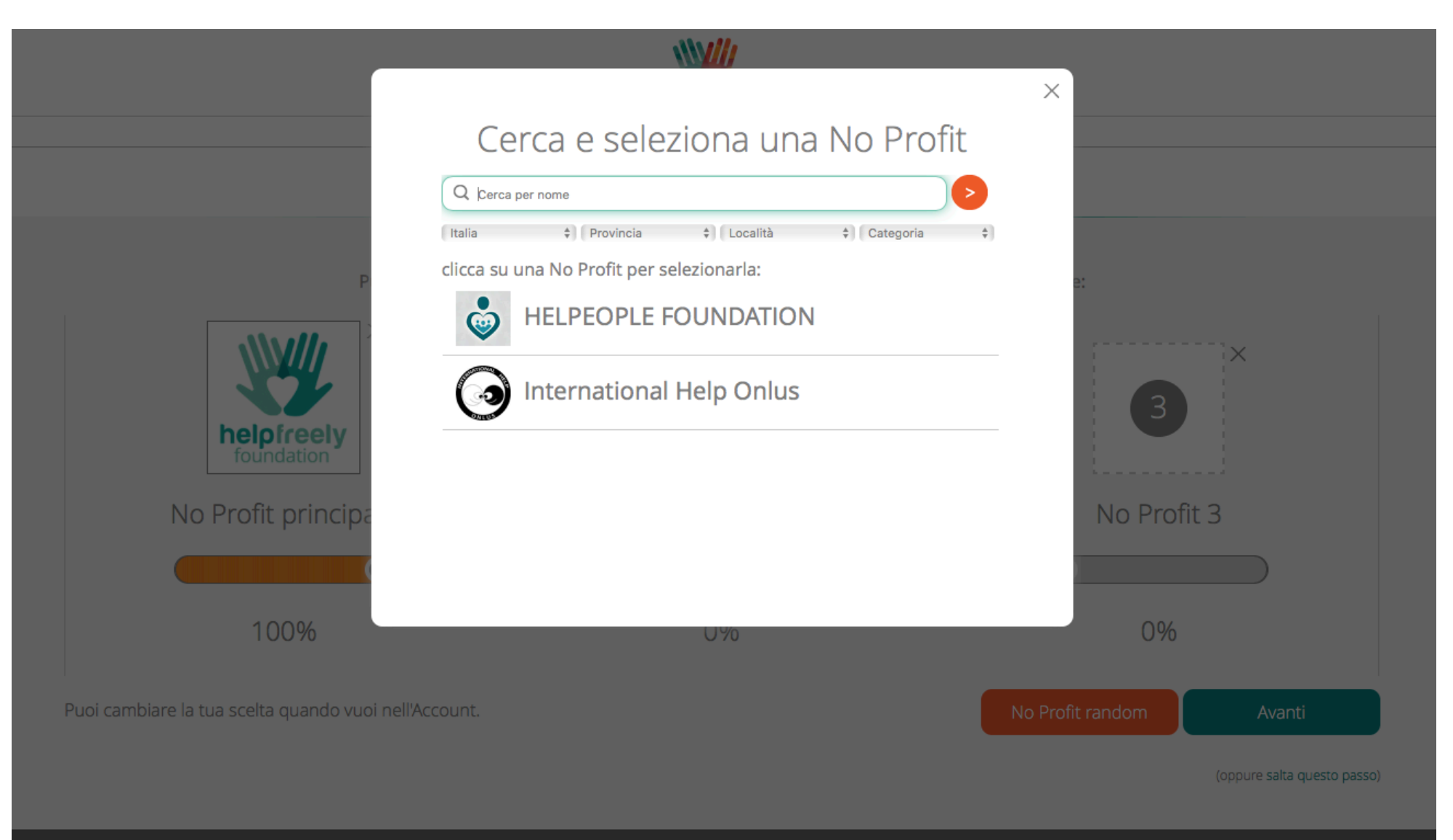

## Scrivi sulla barra bianca "Pianoterra" e seleziona l'associazione

| No Profit princip                                                   | Cerca e sel<br>pianoterra<br>(talia +) Provincia<br>clicca su una No Profit per<br>Associazion | eziona una No Pr<br>() (Località () Categor<br>() lezionarla:<br>ne Pianoterra Onlus | rofit                                                         |  |  |  |
|---------------------------------------------------------------------|------------------------------------------------------------------------------------------------|--------------------------------------------------------------------------------------|---------------------------------------------------------------|--|--|--|
| 100%                                                                |                                                                                                | 0%                                                                                   | 0%                                                            |  |  |  |
| l<br>Puoi cambiare la tua scelta quando vu                          | uoi nell'Account.                                                                              |                                                                                      | No Profit random Avanti<br>(oppure salta questo passo)        |  |  |  |
| No Profit<br>Tutte le No Profit<br>Come funziona<br>Aggiungi la tua | Negozi partner<br>Tutti i Negozi<br>Come funziona<br>Installa la Helpfreely App™<br>FAQ        | Chi siamo<br>Contattaci<br>Chi siamo<br>Press Kit                                    | Seguici<br><b>f y in</b><br><b>W</b> helpfreely<br>foundation |  |  |  |

Clicca avanti e...

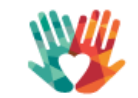

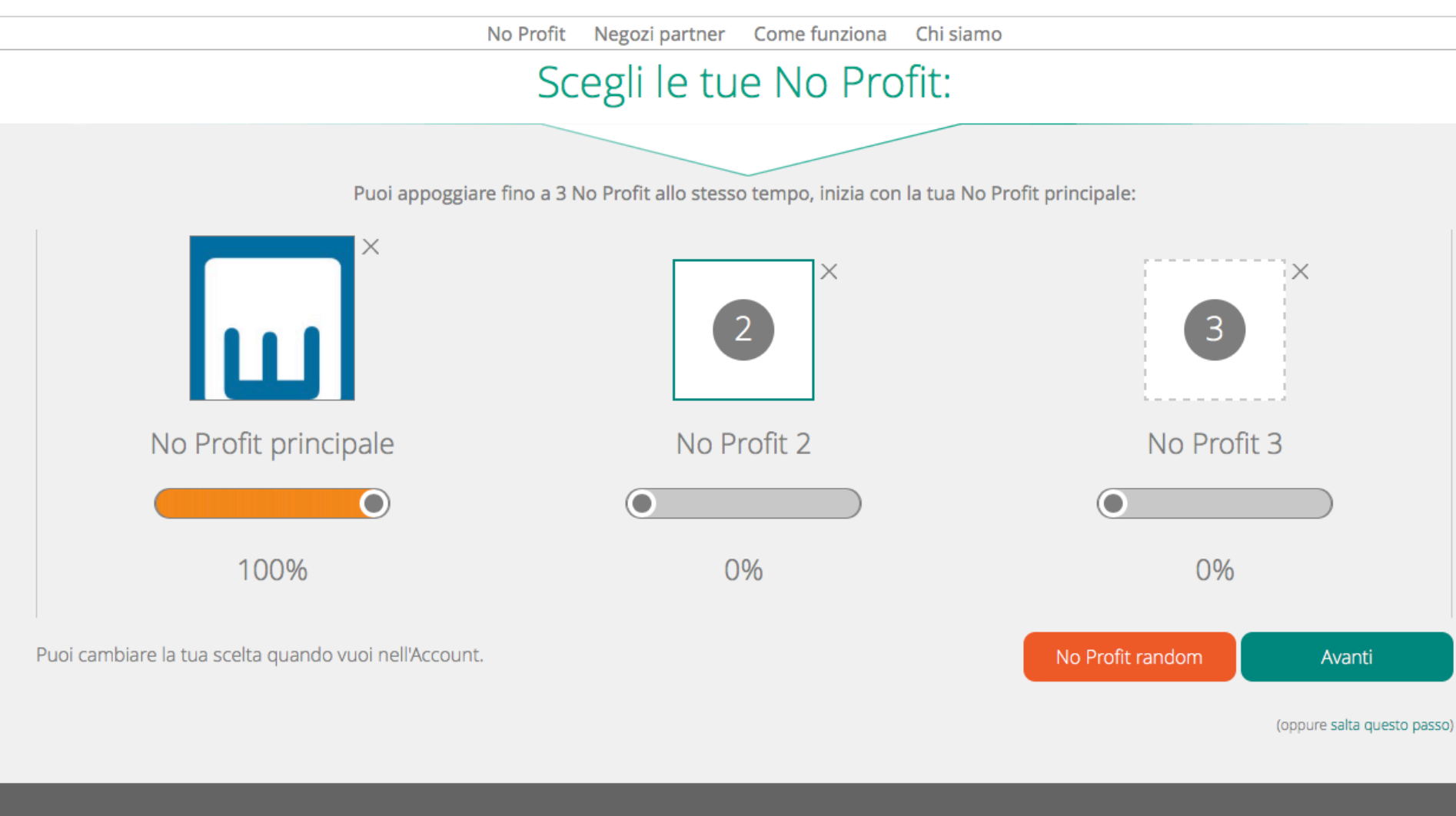

... l'ultimo passaggio consiste nello scaricare l'app HelpFreely che ti aiuterà nella donazione e nell'individuare i negozi che aderiscono all'iniziativa!!! Attenzione: la app non è per smartphone ma solo per computer, è un'estensione di Google Chrome o di Firefox, no Safari)

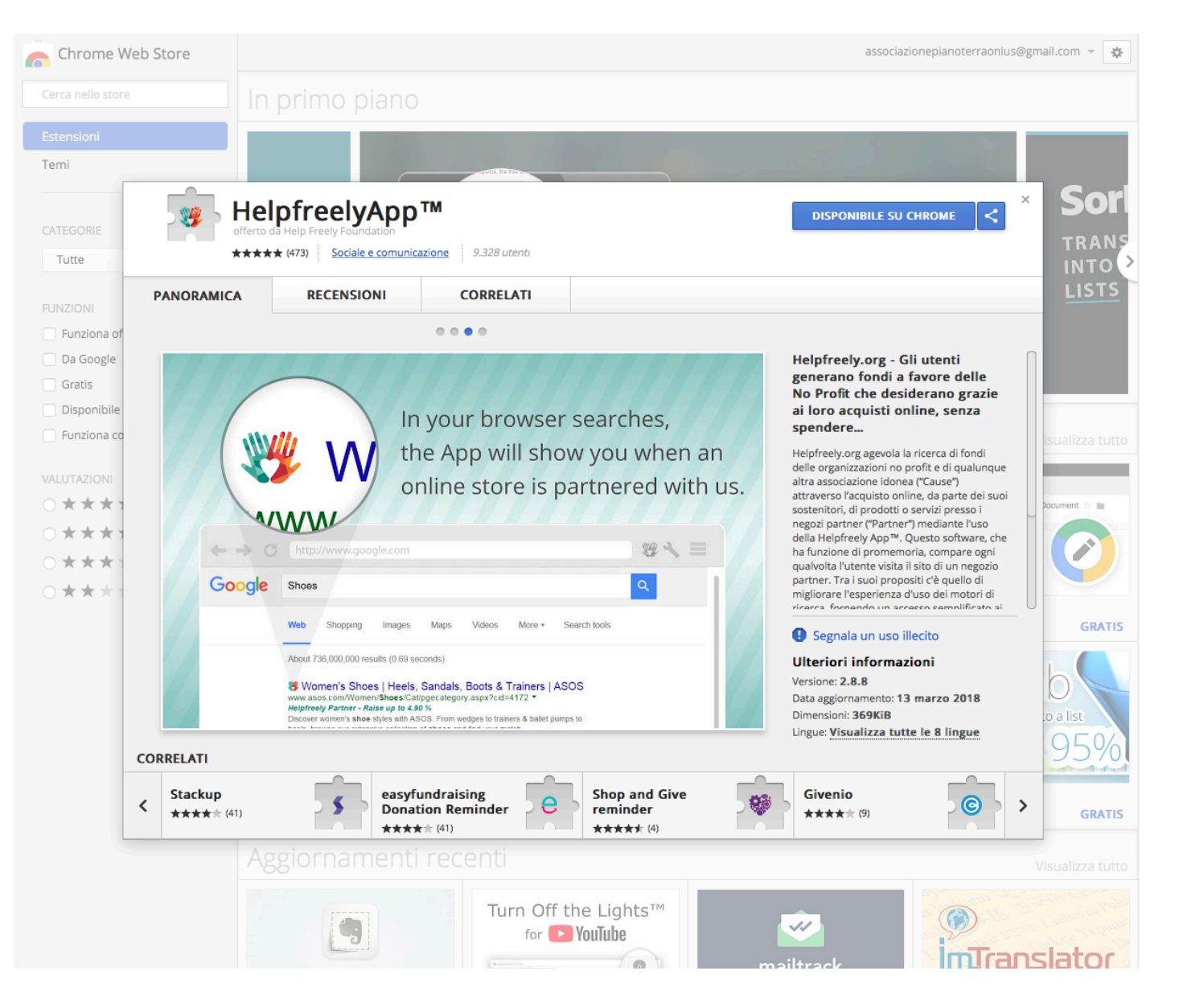

Se dopo l'installazione dell'estensione noti che il pulsante in alto, sotto la barra del "cerca" è rosso, basta cliccare sul pulsante e... **(U**) Associazione Pianoterra Onlus, Clicca ON per raccogliere fondi con Booking.com Raccoglierai fino a 2.40 % per le tue No profit ۲ Booking.com € 💶 Presentaci i tuoi amici e guadagna Registra la tua struttura Registrati Accedi Alloggi Voli Volo + hotel Treni Noleggio auto Taxi da/per l'aeroporto Tutti meritano una vacanza. Ora tocca a te! Roma 🔳 Comodi appartamenti al mare, fantastici chalet in montagna e tanto altro 11.556 strutture Destinazione, nome struttura o indirizzo: per es. Praga Check-in Check-out Data del check-out + Data del check-in  $\sim$ ~ 2 adulti Nessun bambino ~ 1 camera  $\sim$ ~ Prezzo medio € 96,86 🔲 Viaggio per lavoro 🕜 Cerca The state of the for the Milano 🔳 Inserisci la tua struttura su Booking.com Iscriviti, guadagna e segui i tuoi sogni Scopri di più 0 Unisciti ai milioni di iscritti e risparmia almeno il 10% Iscriviti alle nostre newsletter per accedere alle Offerte SuperSegrete e ricevere almeno il 10% di sconto su strutture selezionate! € 132.68 Presenta Booking.com a un Ĩ amico ed entrambi riceverete Inizia a guadagnare! un premio in denaro! Bologna 🔳 Torino Firenze 4.203 strutture 1.176 strutture 1.139 strutture 1 1 1 

... si aprirà la seguente schermata e sarà possibile attivare l'app ...

|                                                                                                    |                                                                                           |                                                                            | ×                                                                                    |  |  |  |  |
|----------------------------------------------------------------------------------------------------|-------------------------------------------------------------------------------------------|----------------------------------------------------------------------------|--------------------------------------------------------------------------------------|--|--|--|--|
|                                                                                                    |                                                                                           | Booking.com                                                                |                                                                                      |  |  |  |  |
| Booking.com                                                                                                    | Associazione Pianoterr<br>e raccogli fin                                                  | a Onlus, un altro click<br>o a 2.40 %:                                     |                                                                                      |  |  |  |  |
| La Help Freely Foundation è membro della Preely & CO                                                                                                    |                                                                                           |                                                                            |                                                                                      |  |  |  |  |
| Categoria Viaggi e vacanze                                                                                                    |                                                                                           |                                                                            |                                                                                      |  |  |  |  |
| Raccogli fino al 2.40 % per le N                                                                                                    | lo Profit che hai indicato                                                                |                                                                            |                                                                                      |  |  |  |  |
| Con oltre mezzo milione di alloggi in tutto il<br>sono diverse migliaia le persone che decido<br>convenienti, dalla grande varietà e dalla fac<br>Booking.com Termini e Condizioni | mondo, Booking.com si conferma co<br>no di cercare e di prenotare un hotel<br>lità d'uso. | me uno dei punti di riferimento in fa<br>una stanza o un appartamento su q | tto di prenotazioni online. Ogni giorno<br>uesto grande portale, attirati dai prezzi |  |  |  |  |
|                                                                                                    |                                                                                           |                                                                            |                                                                                      |  |  |  |  |
| Negozi in primo piano                                                                                                    |                                                                                           |                                                                            |                                                                                      |  |  |  |  |
| AM@MA.com                                                                                                    |                                                                                           | HOLIDAY CARS.COM                                                           |                                                                                      |  |  |  |  |

## ... e il pulsante diventerà verde ...

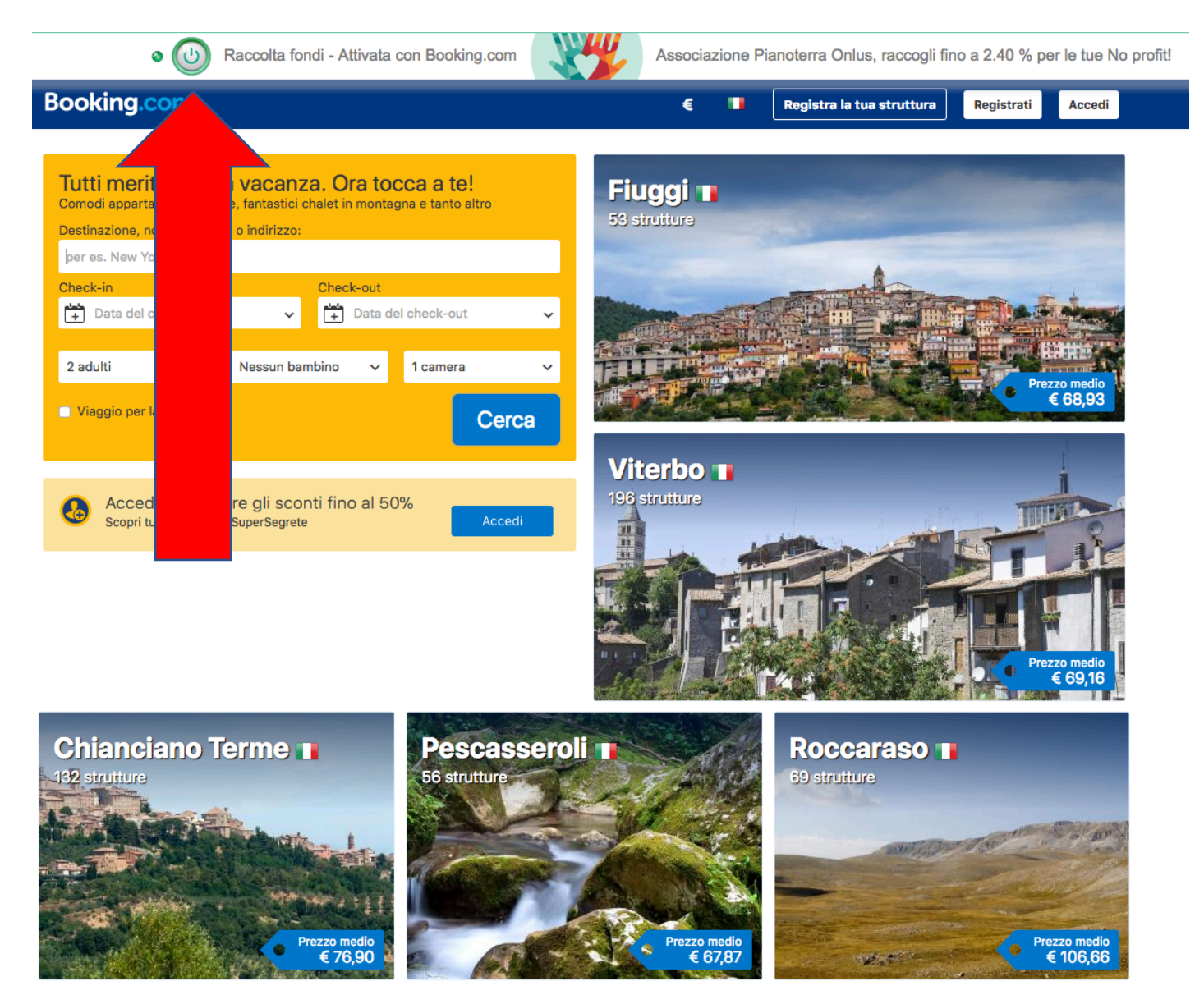

Qualunque sia l'alloqqio che cerchi. noi ce l'abbiamo...